## Schare Schare Repository Introduction

November 20, 2024

Deborah Duran, PhD • NIMHD Elif Dede Yildirim, PhD • NIMHD Mark Aronson, PhD • NIMHD

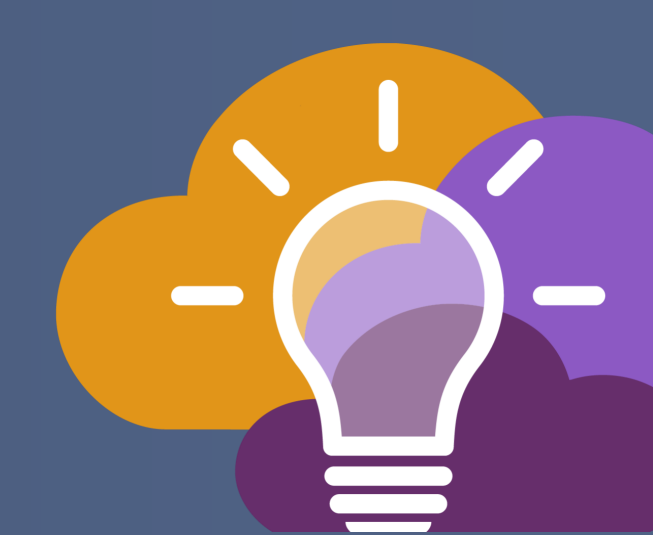

# SCHARE

Creating a Collection

> BE A PART OF THE FUTURE OF KNOWLEDGE GENERATION

- **Collections** are a place where you can describe and store your data and any related metadata. They can be shared with colleagues and published when you're ready. You can upload any file type!
- The first step in uploading data is to create a collection

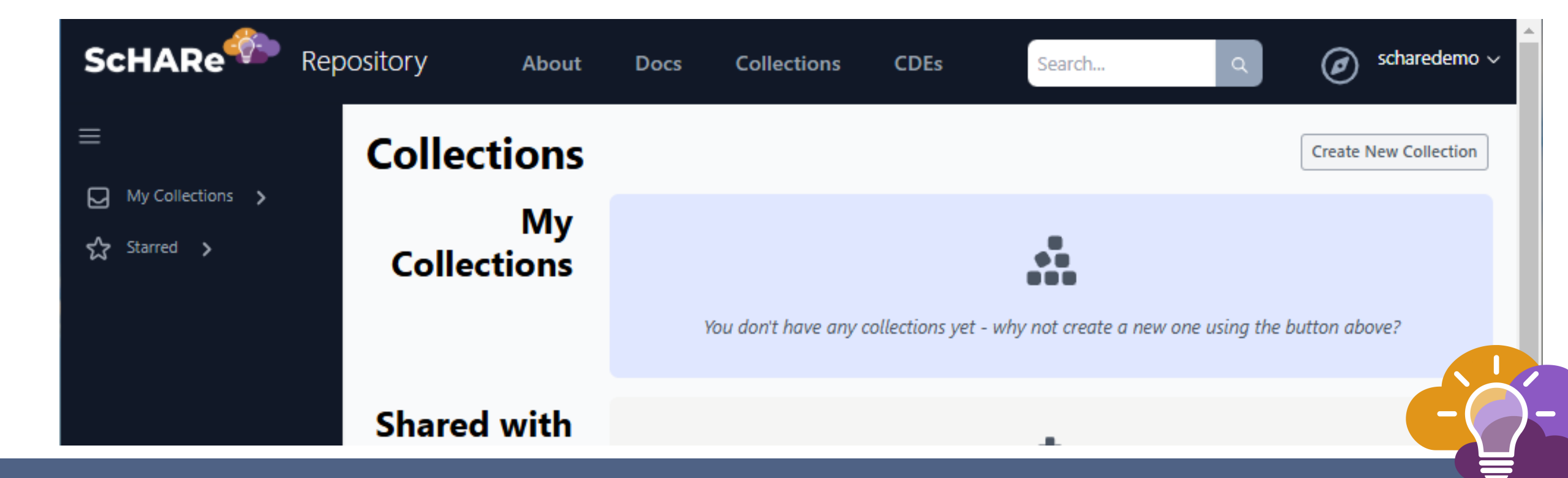

| ScHARe           | Repository               | About              | Docs   | Collections | CDEs | Search           | Q  | scharedemo 🗸 |
|------------------|--------------------------|--------------------|--------|-------------|------|------------------|----|--------------|
| ≡                |                          |                    |        |             |      |                  |    |              |
| 🔇 Recent 🔉       | Create Ne                | w Coll             | lectio | n           |      |                  |    |              |
| My Collections 🗲 |                          |                    |        |             |      |                  |    |              |
| ☆ Starred >      | Newly created collection | ons are private by |        | <u>(1</u> ) |      |                  |    |              |
|                  | Collection Name          |                    |        |             |      | CDE Set (1)      |    |              |
|                  |                          |                    |        |             |      | ScHARe (19 CDEs) | \$ |              |
|                  | Abstract                 |                    |        |             |      |                  |    |              |
|                  |                          |                    |        |             |      |                  |    |              |
|                  |                          |                    |        |             |      |                  |    |              |
|                  |                          |                    |        |             |      |                  |    |              |
|                  |                          |                    |        |             |      |                  |    |              |
|                  |                          |                    |        |             |      |                  |    |              |

- Provide a readable name and a brief abstract (description) of the data to be uploaded
- These details can be updated later if needed

Domains of Influence

¢

| Repository            | About Docs                    | Collections CDEs | Search               | ٩                     | 🧭 scharedemo 🗸 |
|-----------------------|-------------------------------|------------------|----------------------|-----------------------|----------------|
|                       |                               |                  |                      |                       |                |
| Create No             | ew Collection                 | า                |                      |                       |                |
| ns 🗲                  |                               |                  |                      |                       |                |
| Newly created collect | ions are private by default > | ( <b>i</b> )     |                      |                       |                |
| Collection Name       |                               |                  | CDE Set (1)          |                       |                |
| demo-files            |                               |                  | ScHARe (19 CDEs)     | \$                    |                |
| Abstract              |                               |                  |                      |                       |                |
| November 20 Think-    | a-Thon Demonstration Files    |                  |                      |                       |                |
|                       |                               |                  |                      |                       |                |
|                       |                               |                  |                      |                       |                |
|                       |                               |                  |                      |                       |                |
|                       |                               |                  |                      |                       |                |
| Tags                  |                               |                  | Project CDEs ()      |                       |                |
| Enter a Tag           |                               |                  | Levels of Influence  | Select all that apply | •              |
|                       |                               |                  | Domains of Influence | Select all that apply |                |
|                       |                               |                  | Research Areas       | Select all that apply |                |

| ScHARe <sup>w</sup> Re                                  | pository                                                                                                    | About                                                                  | Docs                                                           | Collections                                                    | CDEs                                                                 | Search                                                                | Q                                                                        | ø scharedemo v                                       |
|---------------------------------------------------------|----------------------------------------------------------------------------------------------------|------------------------------------------------------------------------|----------------------------------------------------------------|----------------------------------------------------------------|----------------------------------------------------------------------|-----------------------------------------------------------------------|--------------------------------------------------------------------------|------------------------------------------------------|
| ≡<br>○ Recent >                                         | Common Da                                                                                                    | ta Elei                                                                | ment                                                           | 5                                                              |                                                                      |                                                                       |                                                                          |                                                      |
| <ul> <li>My Collections →</li> <li>Starred →</li> </ul> | A major obstacle in advancing<br>internal reference system asso<br>linking of datasets and a new o<br>The ScHARe Repository leverag | health dispari<br>ciated with co<br>generation of l<br>ges the followi | ities research<br>mmon categ<br>health dispar<br>ing CDE sets: | is linking data bet<br>ories in health disp<br>ities research. | ween different studies. To surm<br>arities data. This system is know | ount this, the ScHARe Repository m<br>vn as Common Data Elements (CDE | nakes use of a set of shared langu<br>Es), and the use of CDEs across th | age, definitions, and an<br>e Repository enables the |
|                                                         | ScHARe 19 CDEs<br>ScHARe core common de<br>Age                                                                                      | ata elements                                                           |                                                                |                                                                |                                                                      |                                                                       |                                                                          |                                                      |
|                                                         | Age >                                                                                                    |                                                                        |                                                                |                                                                |                                                                      |                                                                       | number 5 definitions 1 conce                                             | pt PDjBiGXjO:0001                                    |
|                                                         | Age Units >                                                                                                    |                                                                        |                                                                |                                                                |                                                                      | string                                                                | 5 definitions   1 concept   valueSet                                     | GNVoEdFQR0:0001                                      |
|                                                         | Birthplace                                                                                                    |                                                                        |                                                                |                                                                |                                                                      |                                                                       |                                                                          |                                                      |
|                                                         | Birthplace - US >                                                                                                    |                                                                        |                                                                |                                                                |                                                                      |                                                                       | string 5 definitions 3 concept                                           | ts 0qP44x2oX:0001                                    |
|                                                         | Birthplace - Country                                                                                                    | Outside US →                                                           | ,                                                              |                                                                |                                                                      |                                                                       | string 4 definitions 2 concept                                           |                                                      |

## Tags

My Collections

☆ Starred >

| Collection Name                              | Adolescents                                |                         |
|----------------------------------------------|--------------------------------------------|-------------------------|
| demo-files                                   | Age                                        | \$                      |
| Abstract                                     | Alcohol Use                                |                         |
| November 20 Think-a-Thon Demonstration Files | American Indian or Alaska Native           |                         |
|                                              | Asian or Asian American                    |                         |
|                                              | Black or African American                  |                         |
|                                              | Children                                   |                         |
| Tags                                         | Chronic Diseases                           |                         |
| Enter a Tag                                  | Clinical Trial Data                        | Select all that apply   |
| [                                            | Community Health Programs                  | Select all that apply.  |
|                                              | County-Level Data                          | verse on one oppyin     |
|                                              |                                            | Select all that apply 🗘 |
| Apply relevant                               | tags and project-level CDEs to yo          | bur dataset             |
|                                              | Data Science: AI/ML/LLM                    |                         |
|                                              | Data from Electronic Health Records (EHRs) |                         |
| Advanced User-Defined Metadata >             | Diet and Nutrition                         |                         |
|                                              | Disability                                 |                         |

٠

Submit Cancel

Discrimination and Racism

## Tags

My Collections 🔉

숤 Starred ゝ

| demo-files                                   | ScHARe (19 CDEs)     | \$                    |    |
|----------------------------------------------|----------------------|-----------------------|----|
| Abstract                                     |                      |                       |    |
| November 20 Think-a-Thon Demonstration Files |                      |                       |    |
|                                              |                      |                       |    |
|                                              |                      |                       |    |
|                                              |                      |                       |    |
|                                              |                      |                       |    |
| Tags                                         | Project CDEs ()      |                       |    |
| Cross-Sectional Study × State-Level Data ×   | Levels of Influence  | Select all that apply | \$ |
| Enter a Tag                                  | Domains of Influence | Select all that apply | 0  |
|                                              | Descent Arres        |                       |    |
|                                              | Kesearch Areas       | Select all that apply | Ŷ  |
|                                              | Research Focus       | Select all that apply | \$ |
|                                              |                      |                       |    |
|                                              |                      |                       |    |

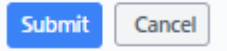

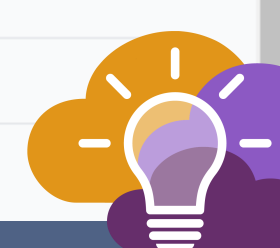

۰

#### **Project-Level CDEs: Levels of Influence**

| Abstract                                                                          |                                                                                   |                                                                               |  |
|-----------------------------------------------------------------------------------|-----------------------------------------------------------------------------------|-------------------------------------------------------------------------------|--|
| November 20 Think-a-Thon Demonstration Files                                      |                                                                                   |                                                                               |  |
|                                                                                   |                                                                                   |                                                                               |  |
|                                                                                   |                                                                                   |                                                                               |  |
|                                                                                   |                                                                                   |                                                                               |  |
|                                                                                   |                                                                                   |                                                                               |  |
|                                                                                   |                                                                                   |                                                                               |  |
|                                                                                   |                                                                                   |                                                                               |  |
| Tags                                                                              | Project CDEs (1)                                                                  |                                                                               |  |
| Tags<br>Cross-Sectional Study × State-Level Data ×                                | Project CDEs ()<br>Levels of Influence                                            | Select all that apply                                                         |  |
| Tags<br>Cross-Sectional Study × State-Level Data ×<br>Enter a Tag                 | Project CDEs ①<br>Levels of Influence<br>Domains of Influence                     | Select all that apply                                                         |  |
| Tags<br>Cross-Sectional Study × State-Level Data ×<br>Enter a Tag                 | Project CDEs ()<br>Levels of Influence<br>Domains of Influence                    | Select all that apply<br>Individual<br>Interpersonal                          |  |
| Tags         Cross-Sectional Study ×       State-Level Data ×         Enter a Tag | Project CDEs<br>Levels of Influence<br>Domains of Influence<br>Research Areas     | Select all that apply<br>Individual<br>Interpersonal<br>Community             |  |
| Tags         Cross-Sectional Study ×       State-Level Data ×         Enter a Tag | Project CDEs (1)<br>Levels of Influence<br>Domains of Influence<br>Research Areas | Select all that apply<br>Individual<br>Interpersonal<br>Community<br>Societal |  |

#### **Project-Level CDEs: Domains of Influence**

| Abstract                                     |                      |                                               |
|----------------------------------------------|----------------------|-----------------------------------------------|
| November 20 Think-a-Thon Demonstration Files |                      |                                               |
|                                              |                      |                                               |
|                                              |                      |                                               |
|                                              |                      |                                               |
|                                              |                      |                                               |
|                                              |                      |                                               |
| Tags                                         | Project CDEs (1)     |                                               |
| Cross-Sectional Study × State-Level Data ×   | Levels of Influence  | Individual                                    |
| Enter a Tag                                  | Domains of Influence |                                               |
|                                              | Domains of influence | Sociocultural Environment                     |
|                                              | Research Areas       | Biological                                    |
|                                              |                      | Behavioral                                    |
|                                              | Research Focus       | Physical/Built Environments                   |
|                                              |                      | <ul> <li>Sociocultural Environment</li> </ul> |
|                                              |                      | Health Care Systems and Clinical<br>Care      |
| Advanced User-Defined Metadata >             |                      |                                               |
|                                              |                      |                                               |
| Submit Cancel                                |                      |                                               |
|                                              |                      |                                               |

#### **Project-Level CDEs- Research Areas**

| Project CDEs @       |                                                                                                    |
|----------------------|----------------------------------------------------------------------------------------------------|
| Levels of Influence  |                                                                                                    |
|                      | Individual                                                                                         |
| Domains of Influence | Sociocultural Environment                                                                          |
|                      |                                                                                                    |
| Research Areas       | Select all that apply                                                                              |
| Research Focus       | Minority health study focused on a                                                                 |
|                      | one race or ethnic population and<br>not addressing a health disparity.                            |
|                      | Health Disparity Outcomes                                                                          |
|                      | Other Health Outcomes / Healthcare                                                                 |
|                      | Delivery                                                                                           |
|                      | Project CDEs ()<br>Levels of Influence<br>Domains of Influence<br>Research Areas<br>Research Focus |

#### **Project-Level CDEs: Research Focus**

| Abstract                                     |                      |                                                             |
|----------------------------------------------|----------------------|-------------------------------------------------------------|
| November 20 Think-a-Thon Demonstration Files |                      |                                                             |
|                                              |                      |                                                             |
|                                              |                      |                                                             |
|                                              |                      |                                                             |
|                                              |                      |                                                             |
|                                              |                      |                                                             |
| Tags                                         | Project CDEs (1)     |                                                             |
| Cross-Sectional Study × State-Level Data ×   | Levels of Influence  | Individual                                                  |
| Enter a Tag                                  | Domains of Influence | Sociocultural Equiparment                                   |
|                                              |                      | Sociocultural Environment                                   |
|                                              | Research Areas       | Select all that apply                                       |
|                                              | Research Focus       |                                                             |
|                                              |                      | Select all that apply                                       |
|                                              |                      | Higher incidence and/or<br>prevalence of disease, including |
|                                              |                      | earlier onset or more aggressive                            |
| Advanced User-Defined Metadata >             |                      | Premature or excessive mortality                            |
|                                              |                      | from specific health conditions                             |
|                                              |                      |                                                             |
| Submit Cancel                                |                      | Greater global burden of disease,                           |

#### **The Collection Main Page**

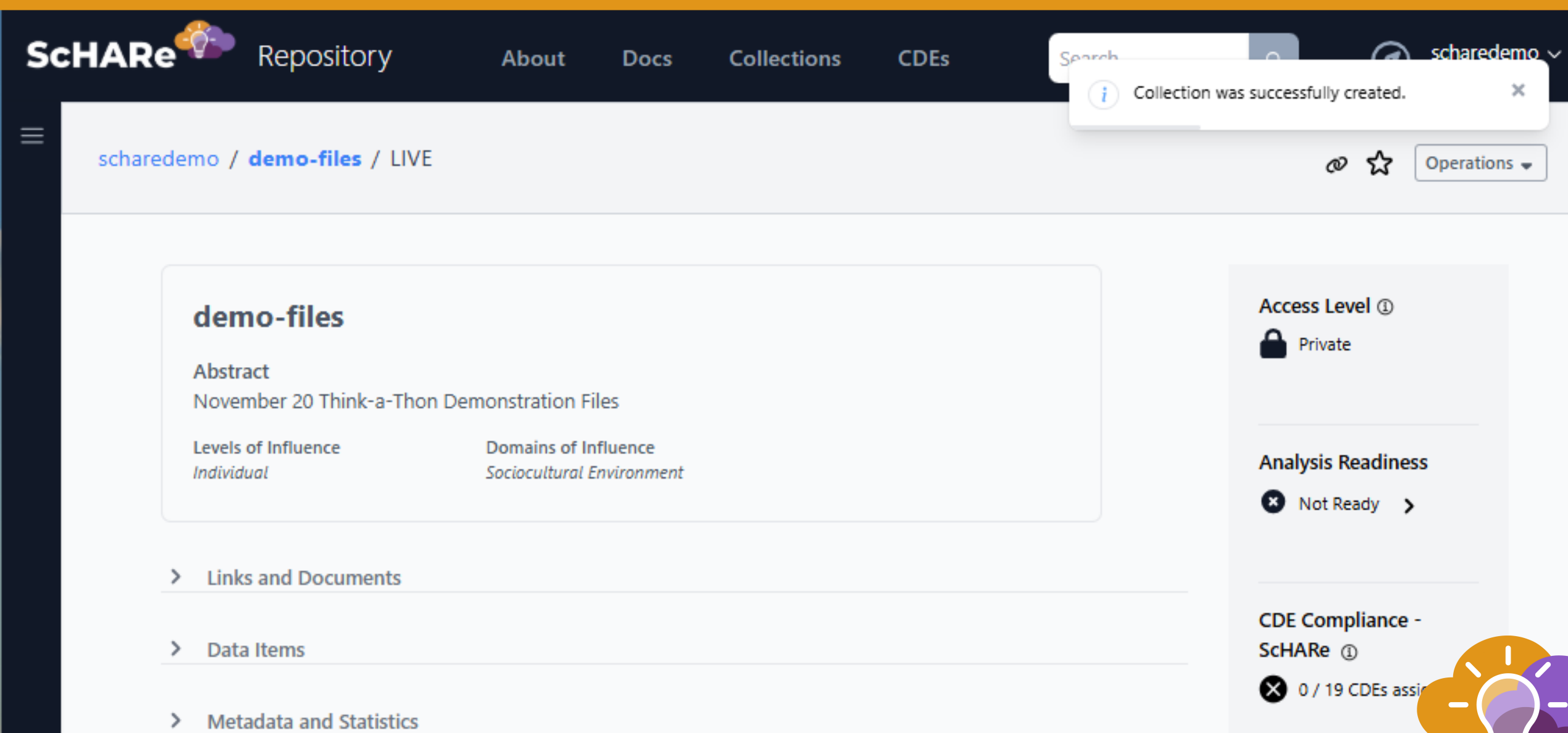

#### **The Collection Main Page**

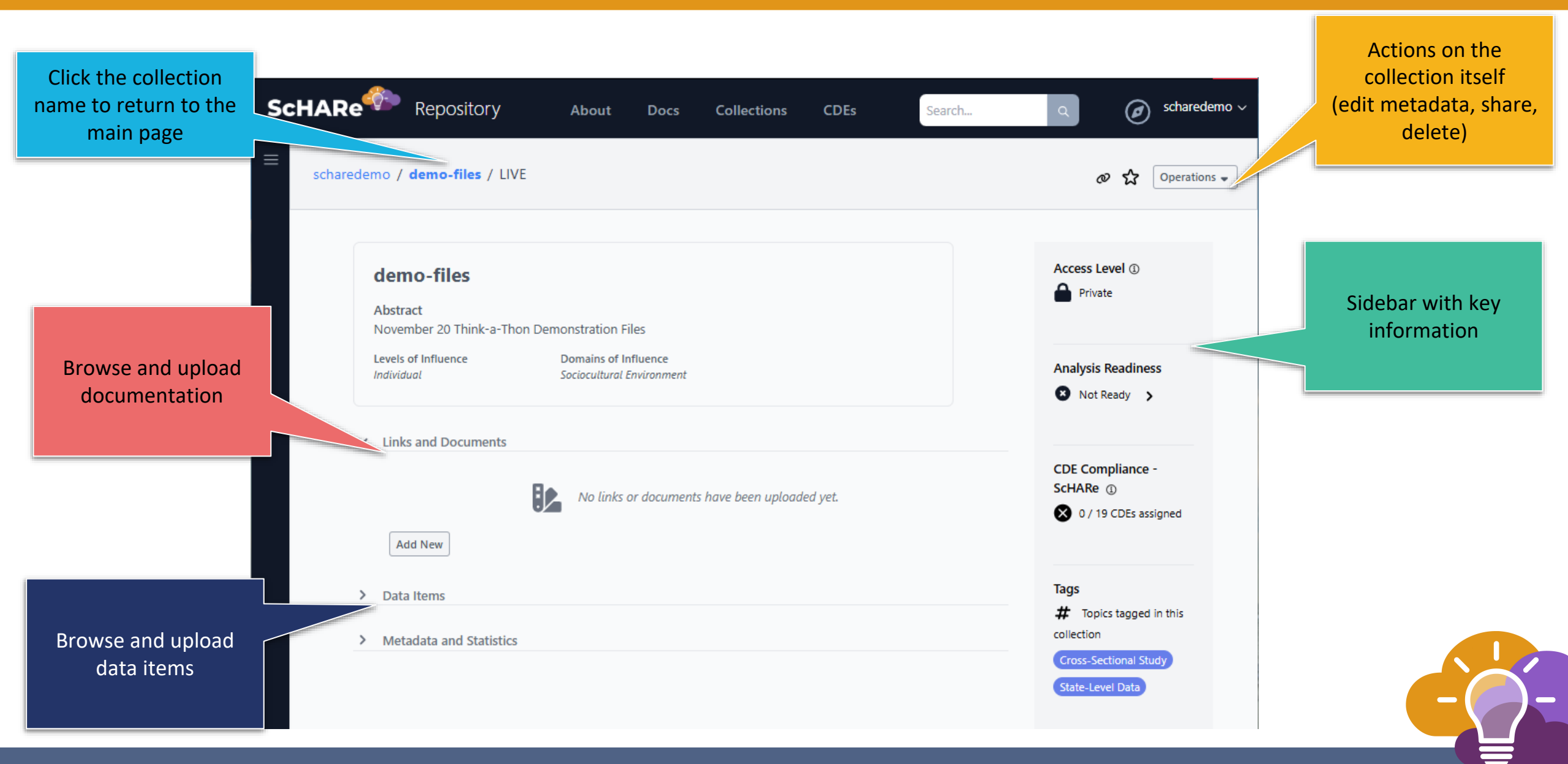

## Slido Poll

Which of the following data types are you most comfortable sharing publicly?

- a) Health data
- b) Environmental data
- c) Behavioral data
- d) Other

# SCHARE

## Uploading your first Data Set

BE A PART OF THE FUTURE OF KNOWLEDGE GENERATION

Upload any document, presentation, etc.

Link to papers through PubMed scharedemo / demo-files / LIVE 5.7 Operations -Ø Access Level ① demo-files A Private Abstract November 20 Think-a-Thon Demon Add Document or Link Levels of Influence Do **Analysis Readiness** Upload Pubmed Search Link Individual Soc 🛽 Not Ready 🔰 TYPE Select one... 0 Links and Documents  $\sim$ UPLOAD **CDE Compliance -**Choose File No file chosen ScHARe ① TITLE 🗙 0 / 19 CDEs assigned Title... Add New DESCRIPTION Tags > Data Items # Topics tagged in this collection > Metadata and Statistics Cross-Sectional St Add Cancel State-Level Da

You can upload to the ScHARe Repository...

Any file

- Documents (PDF, docx, etc.)
- Archives (zip, etc.)

Some file formats can be previewed in the web interface

Anything uploaded can be downloaded

#### Tabular data

- CSV and TSV
- Excel (xlsx, xls)
- SAS (XPORT V5/6, not V8)
- SPSS
- STATA
- Parquet

Tabular data can be viewed in the web interface, plus much more...

| HARe <sup>®</sup> Reposito                              | ry About                         | Docs Collections                    | S CDEs | Search | م scharedemo ب                                         |
|---------------------------------------------------------|----------------------------------|-------------------------------------|--------|--------|--------------------------------------------------------|
| scharedemo / demo-files                                 | / LIVE                           |                                     |        |        |                                                        |
| demo-files<br>Abstract<br>November 20 Thin              | -a-Thon Demonstration F          | iles                                |        |        | Access Level ① Private                                 |
| Levels of Influence<br>Individual                       | Domains of In<br>Sociocultural I | nfluence<br>Environment             |        |        | Analysis Readiness Not Ready                           |
| <ul> <li>Links and Docum</li> <li>Data Items</li> </ul> | ents                             | <b>↑</b>                            |        |        | CDE Compliance -<br>ScHARe ①<br>② 0 / 19 CDEs assigned |
| > Metadata and St                                       | Drag and                         | Drop or <u>Browse Files</u> to Uplo | bad    |        | Tags<br># Topics tagged in this<br>collection          |
| , metaata ana se                                        |                                  |                                     |        |        | State-Level Data                                       |

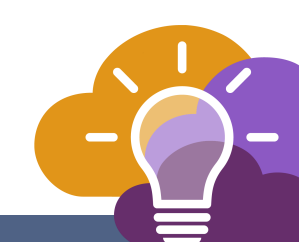

Recer

🛛 My

숬 Starr

| UEIIU-IIES                        |                                                   | Access Level (1)                          |
|-----------------------------------|---------------------------------------------------|-------------------------------------------|
| Abstract                          |                                                   | Private                                   |
| November 20 Think-a-Th            | on Demonstration Files                            |                                           |
| Levels of Influence<br>Individual | Domains of Influence<br>Sociocultural Environment | Analysis Readiness                        |
|                                   |                                                   | 🛽 Not Ready 🔉                             |
|                                   |                                                   |                                           |
|                                   |                                                   | Tags                                      |
|                                   | Drag and Drop or <u>Browse Files</u> to Upload    | <b>#</b> Topics tagged in this collection |
|                                   | Upload Files                                      | Cross-Sectional Study State-Level Da      |

scharedemo / demo-files / LIVE Operations -0 Э 53 Recent > My Collections > Starred > Access Level ① demo-files A Private Abstract File Upload Complete November 20 Think-a-Thon Demonstrati The ScHARe Repository uses the ScHARe common Levels of Influence Don data elements to enable data discovery, linking, and Analysis Readiness Individual Soci interoperability. To make your data more Not Ready > interoperable and ready for publication, we will guide you through the process of assigning common data Links and Documents elements to your data column headings. Click OK to > continue. CDE Compliance - ScHARe (1) Data Items V. X 0 / 19 CDEs assigned TIP: You can cancel now and complete the process later using the "Configure CDEs" tool from the collection Operations STATUS NAME menu. SIZE ⊞ example data.csv 25 KB Tags Cancel OK # Topics tagged in this collection Page 1 of 1 Cross-Sectional Study State-Level Data Ü Drag and Drop or Browse Files to Upload

# SCHARE

## CDE Mapping: Option 1

BE A PART OF THE FUTURE OF KNOWLEDGE GENERATION

#### **Getting Started with Mapping CDEs**

- The Repository does not enforce CDEs, but it does encourage using CDEs
- Start with the data you have, and use the tools the repository offers to map as much of your data to CDEs as possible

#### Assign CDEs at Upload

| ScHARe Repository | About Docs Collections                                    | CDEs Search                |               | Q (art9152 ~                |
|-------------------|-----------------------------------------------------------|----------------------------|---------------|-----------------------------|
| karl91!           | Assign CDEs to Uploaded Data Columns                      |                            |               | @ 5 5 Operations +          |
| S Recent >        | Assign your uploaded item's data columns to their appropr | iate common data elements. |               |                             |
| My Collections >  | More Info >                                               |                            | (i)           |                             |
| 숫 Starred >       | CDE set selected: ScHARe                                  |                            |               | vel D                       |
|                   | SCHARE CDE                                                | UPLOADED DATA COLUMNS      | DATA<br>VALID |                             |
|                   | Age                                                       |                            |               | teadiness                   |
|                   | 123 Age                                                   | Age → \$                   | ~             | ady 🔉                       |
|                   | 💭 Age Units                                               | ;                          |               |                             |
|                   | Birthplace                                                |                            |               | pliance - ScHARe @          |
|                   | Birthplace - US                                           |                            | 2             | CDEs assigned               |
|                   | Beinplace - County Outside 05                             |                            | ,             |                             |
|                   | ## Race/Ethnicity Self-Identification                     |                            | 1             |                             |
|                   | ≌≓ Sex at Birth                                           | :                          | 1             | a tagged in this collection |
|                   | Gender                                                    |                            |               |                             |
|                   | ₩ Gender                                                  | :                          | 1             |                             |
|                   | Assign More Options Cancel                                |                            |               |                             |
|                   |                                                           |                            | _             |                             |
|                   |                                                           |                            |               |                             |

#### Map CDEs using Dataviews

| ARe <sup>®</sup> Re | epository              | About Docs         | Collections                          | CDEs Search                                                      |             | Q              | Ø karl915       |
|---------------------|------------------------|--------------------|--------------------------------------|------------------------------------------------------------------|-------------|----------------|-----------------|
|                     | karl9152 / ScHARe E    | xample Data 2 / I  | LIVE / mapped test                   | data                                                             |             |                |                 |
|                     |                        |                    |                                      |                                                                  |             |                |                 |
|                     | Advanced Explorer      | Table Dictionary   | Meta 1 KB   a d                      | ay ago   text/prql   status: 🗜                                   |             | 10.            | om Operations - |
|                     |                        |                    |                                      |                                                                  |             | 10             |                 |
|                     | Sou                    | urce data from: te | st_data.xlsx                         | 7                                                                |             |                |                 |
|                     | 🖏 Map Into             |                    |                                      |                                                                  |             |                | Û               |
|                     | Source Column          |                    | Value Map from Sou                   | irce to Target                                                   | Target Colu | ımn            |                 |
|                     | Race/Ethnicity Self-Id | dentification 0    | SOURCE VALUE                         | TARGET VALUE                                                     | race_map    | bed            | 0               |
|                     |                        |                    | Black                                | Black or African American                                        | New colum   | n 🔵 Replace so | urce column     |
|                     |                        |                    | African American                     | Black or African American                                        |             |                |                 |
|                     |                        |                    | American Indian                      | American Indian or Alaska N                                      |             |                |                 |
|                     |                        |                    | Alaska Native                        | American Indian or Alaska N                                      |             |                |                 |
|                     |                        |                    | source value                         | target value                                                     | +           |                |                 |
|                     |                        |                    | When source value<br>• NULL • Source | is not found in map, target value is:<br>e value Constant: value |             |                |                 |
|                     |                        |                    |                                      | ¥                                                                |             |                |                 |
|                     | Select                 |                    |                                      |                                                                  |             |                |                 |
|                     | Available Columns      |                    | Selected Colum                       | ins                                                              |             |                |                 |

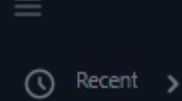

scharedemo / demo-files / LIVE

🖉 🌀 😭 Operations 🗸

#### My Collections >

숬 Starred >

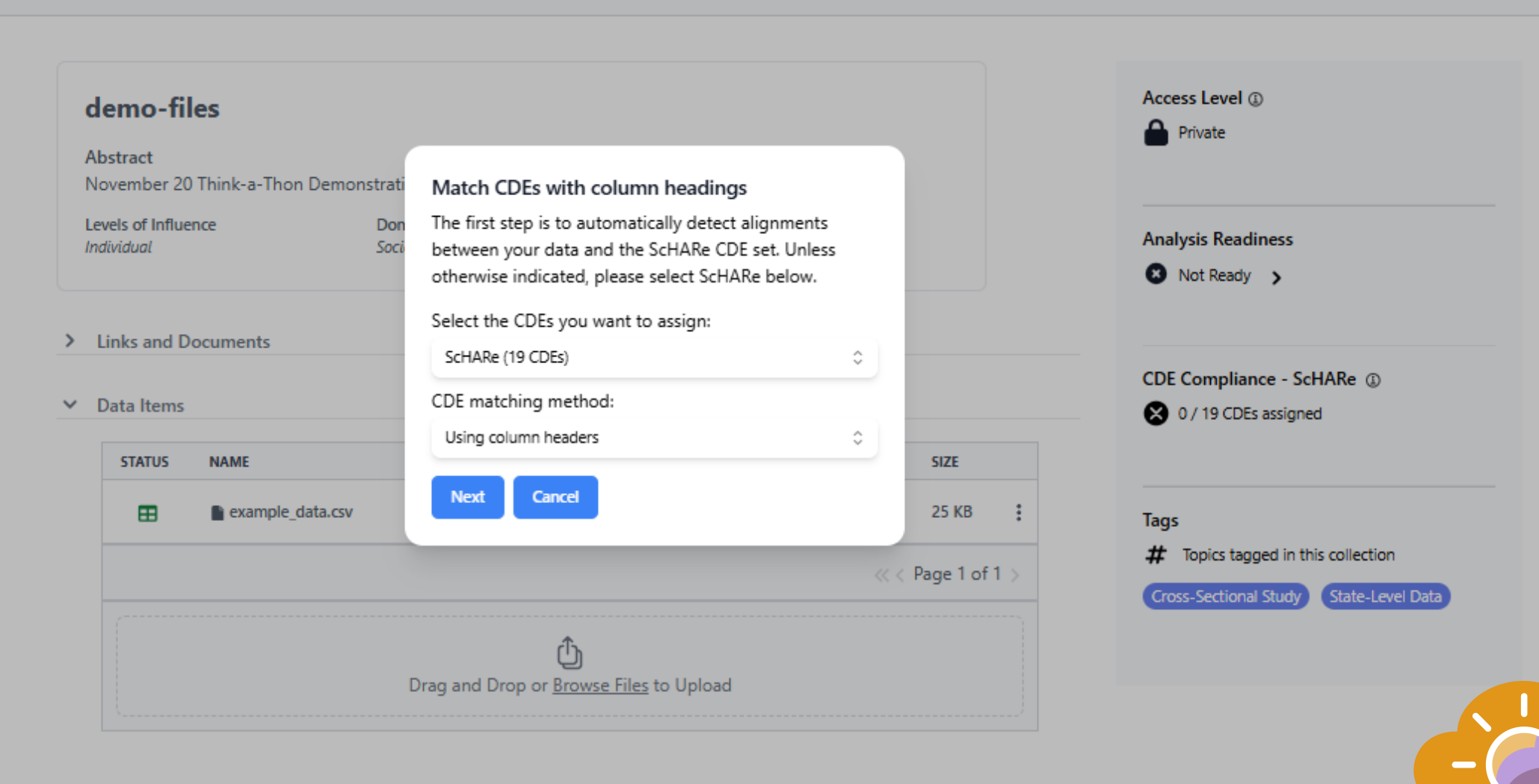

( Recent )

र्द्र Starred >

My Collections >

#### scharedemo / demo-files / LIVE ØD Operations -☆ Access Level ① demo-files A Private Abstract November 20 Think-a-Thon Demonstrati Match CDEs with column headings Levels of Influence The first step is to automatically detect alignments Don **Analysis Readiness** Individual Soci between your data and the ScHARe CDE set. Unless Not Ready > otherwise indicated, please select ScHARe below. Select the CDEs you want to assign: > Links and Documents ScHARe (19 CDEs) ÷ CDE Compliance - ScHARe (1) CDE matching method: Data Items $\sim$ 🗙 0 / 19 CDEs assigned Using column headers ÷ STATUS NAME SIZE Using column headers ⊞ example data.csv 25 KB Tags Manual assignment (no search) # Topics tagged in this collection Page 1 of 1 > State-Level Data Cross-Sectional Study Drag and Drop or Browse Files to Upload

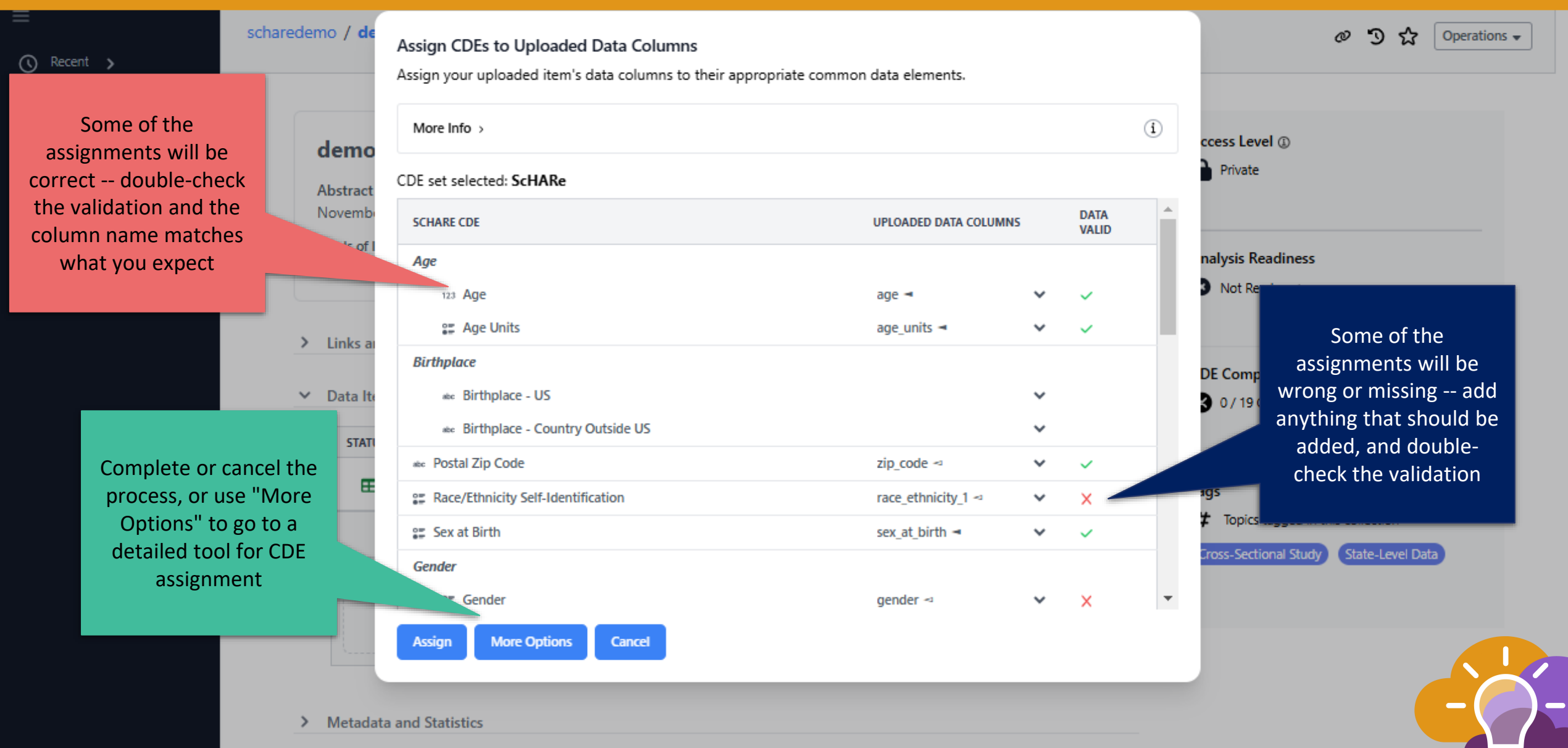

C Recent >

My Collection

숬 Starred

|   |            | Assign CDEs to Uploaded Data Columns<br>Assign your uploaded item's data columns to their | appropriate commo                      | n data elements.                                                                   |                                        |                     |   |             |                             |
|---|------------|-------------------------------------------------------------------------------------------|----------------------------------------|------------------------------------------------------------------------------------|----------------------------------------|---------------------|---|-------------|-----------------------------|
|   | demo       | More Info >                                                                               |                                        |                                                                                    |                                        |                     | í | ccess Lev   | el (j)                      |
|   |            | CDE set selected: ScHARe                                                                  |                                        |                                                                                    |                                        |                     |   | Private     |                             |
|   | Abstract   | 🔤 Postal Zip Code                                                                         |                                        | zip_code 🗠                                                                         | ~                                      | ~                   |   |             | When an assigned CDE        |
|   | laure of t | Race/Ethnicity Self-Identification                                                        |                                        | race_ethnicity_1 <=                                                                | ~                                      | X                   |   |             | fails validation hover      |
|   | Individual | s≡ Sex at Birth                                                                           | Row 1 "no"<br>Row 2 "yes               | is not one of ["American<br>" is not one of ["American                             | Indian or<br>n Indian o                | Alaska Ni<br>r Alas |   |             | over the red X to get       |
|   |            | Gender                                                                                    | Row 3 "no"                             | is not one of ["American                                                           | Indian or                              | Alask               |   |             | details on why              |
| > | Links a    | ≌∓ Gender                                                                                 | Row 4 "no"<br>Row 5 "yes<br>Row 6 "no" | is not one of ["American<br>" is not one of ["American<br>is not one of ["American | n Indian o<br>n Indian o<br>n Indian o | r Alask<br>r Alas   |   |             | NOTE: CDE validation        |
|   |            | 📰 Gender - Select Other                                                                   | Row 7 "no"                             | is not one of ["American                                                           | Indian or                              | Alask               |   | DE Com      | errors can be corrected     |
| ~ | Data Ite   | 🐲 Gender - Specify                                                                        | Row 8 "no"<br>Row 9 "no"               | is not one of ["American<br>is not one of ["American                               | n Indian o<br>Indian o                 | Alask               |   | 3 0/19      | using dataviews (coming     |
|   | STATI      | Sexual Orientation                                                                        | Row 10 "ye<br>Row 11 "no               | s" is not one of ["America<br>" is not one of ["America                            | an Indian<br>n Indian o                | or Ala<br>r Alas    |   |             | up later)                   |
|   | Œ          | Sexual Orientation                                                                        | <                                      |                                                                                    |                                        | - F                 |   | 105         |                             |
|   |            | Sexual Orientation - Select Other                                                         |                                        |                                                                                    | ~                                      |                     |   | t Topics    | tagged in this collection   |
|   |            | ec Sexual Orientation - Specify                                                           |                                        |                                                                                    | ~                                      |                     |   | Tross Secti |                             |
|   | (          | 📰 Marital Status                                                                          |                                        | marital_status 🛪                                                                   | ~                                      | ~                   |   | Bruss-Betti | Char Study State-Lever Data |
|   |            | or Education                                                                              |                                        |                                                                                    |                                        |                     | - |             |                             |
|   |            | Assign More Options Cancel                                                                |                                        |                                                                                    |                                        |                     |   |             |                             |
|   |            |                                                                                           |                                        |                                                                                    |                                        |                     |   |             |                             |

Recent >

My Collections

숬 Starred ゝ

|                    | Assign CDEs to Uploaded Data Columns<br>Assign your uploaded item's data columns to their appro                                                                                                    | opriate common data elements.                                                                                                    |        |                                                                                   |
|--------------------|----------------------------------------------------------------------------------------------------|----------------------------------------------------------------------------------------------------|--------|-----------------------------------------------------------------------------------|
| demo               | More Info >                                                                                                    |                                                                                                    | i      | ccess Level (1)                                                                   |
| uemo               | CDE set selected: ScHARe                                                                                                    |                                                                                                    |        | Private                                                                           |
| Abstract<br>Novemb | 🐲 Postal Zip Code                                                                                                    | zip_code ⊲ 🗸 🗸                                                                                                    | ×      |                                                                                   |
| Levels of I        | ST Race/Ethnicity Self-Identification                                                                                                    | race_ethnicity_1 ⊲ ►                                                                                                    | ×      |                                                                                   |
| Individual         | ≌≓ Sex at Birth                                                                                                    | <u>^</u>                                                                                                    | ~      | nalysis Readiness                                                                 |
| Links ar           | Gender                                                                                                    | record_id<br>age                                                                                                    | ×      | Not Ready >                                                                       |
| ✓ Data Ite         | s∰ Gender - Select Other<br>⊯c Gender - Specify                                                                                                    | race_ethnicity_1 →<br>race_ethnicity_2 →                                                                                                    | Č.     | DE Compliance - ScHARe ()<br>0 / 19 CDEs assigned                                 |
| E                  | Sexual Orientation         Image: Sexual Orientation         Image: Sexual Orientation - Select Other         Image: Marital Status         Image: Education         Assign       More Options         Cancel | race_ethnicity_3 <><br>race_ethnicity_4 <><br>race_ethnicity_5 <><br>race_ethnicity_6 <><br>race_ethnicity_7 <><br>zip_code<br>sex_at_birth<br>gender | ✓<br>▼ | ags<br>Topics tagged in this collection<br>Cross-Sectional Study State-Level Data |

| scharedemo / de                        | Assign CDEs to Uploaded Data Columns<br>Assign your uploaded item's data columns to their a                                       | ppropriate common data elements.                                        |                              |                       |          | Ø ් Coperations -                      |
|----------------------------------------|----------------------------------------------------------------------------------------------------|-------------------------------------------------------------------------|------------------------------|-----------------------|----------|----------------------------------------|
| tions >                                | More Info >                                                                                                    |                                                                         |                              |                       | i        | ccess Level ①                          |
| demo                                   |                                                                                                    |                                                                         |                              |                       |          | Private                                |
| Abstract                               | CDE set selected: ScHARe                                                                                                    |                                                                         |                              |                       |          |                                        |
| Novemb                                 | *** Postal ZIP Code                                                                                                    | zip_code <=                                                             | ~                            | ×                     | -        |                                        |
| Levels of I                            | ST Race/Ethnicity Self-Identification                                                                                             |                                                                         | ~                            |                       |          |                                        |
| Individual                             | 🚛 Sex at Birth                                                                                                    | sex_at_birth 🔫                                                          | ~                            | ~                     |          | nalysis Readiness                      |
|                                        | Gender                                                                                                    |                                                                         |                              |                       |          | Not Ready                              |
| > Links a                              | 📰 Gender                                                                                                    | gender                                                                  | ~                            | ×                     |          |                                        |
| M. D. L.                               | 📰 Gender - Select Other                                                                                                    | Row 1 "None of these describe me<br>Row 2 "None of these describe me    | e" is not on<br>e" is not on | e of ["Man<br>e of [" | <b>^</b> | DE Compliance - ScHARe (1)             |
| ✓ Data ite                             | 🕸 Gender - Specify                                                                                                    | Row 3 "Trans" is not one of ["Man                                       | ","Woman"                    | ,"Non                 |          | 0 / 19 CDEs assigned                   |
| STATI                                  | Sexual Orientation                                                                                                    | Row 6 "Male" is not one of [ Man                                        | ", woman<br>","Woman",       | , Non<br>,"Non        |          |                                        |
| F                                      | Sexual Orientation                                                                                                    | Row 7 "Trans" is not one of ["Man<br>Row 8 "Female" is not one of ["Ma  | ","Woman"<br>an","Woma       | ,"Non<br>n","No       |          |                                        |
|                                        | Sexual Orientation - Select Other Row 10 "Trans" is not one of ["Man", "Woman", "N Bow 11 "Male" is not one of ["Man" "Woman", "N |                                                                         |                              | ","Non                |          | igs                                    |
|                                        | ** Sexual Orientation - Specify                                                                                                   | Row 13 "Male" is not one of ["Mar<br>Row 14 "Trans" is not one of ["Mar | n","Woman<br>n" "Woman       | ","Non                | _        | Cross-Sectional Study State-Level Data |
| (************************************* | 🚝 Marital Status                                                                                                    | 4                                                                       |                              | •                     | •        |                                        |
|                                        | of Education                                                                                                    |                                                                         |                              |                       |          |                                        |
|                                        | Assign More Options Cancel                                                                                                    |                                                                         |                              |                       |          |                                        |
|                                        |                                                                                                    |                                                                         |                              |                       |          |                                        |
|                                        |                                                                                                    |                                                                         |                              |                       |          |                                        |

| Recent <b>&gt;</b> | scharedemo / de                                | Assign CDEs to Uploaded Data Columns<br>Assign your uploaded item's data columns to their approp        | riate common data elements. |        |   |   | Ø ් Coperations •                                |
|--------------------|------------------------------------------------|----------------------------------------------------------------------------------------------------|-----------------------------|--------|---|---|--------------------------------------------------|
| My Collections     |                                                | More Info >                                                                                             |                             |        |   | í | coars Level ①                                    |
| , statien >        | <b>demo</b><br>Abstract<br>Novemb              | CDE set selected: ScHARe<br><sup>abc</sup> Postal Zip Code                                              | zip_code ⊲                  | ~      | ~ | • | Private                                          |
|                    | Levels of I<br>Individual                      | Image: Sex at Birth         Gender                                                                      | sex_at_birth ◄              | *<br>* | ~ | 4 | nalysis Readiness<br>Not Ready >                 |
|                    | <ul> <li>Links an</li> <li>Data Ite</li> </ul> | s∰ Gender<br>s∰ Gender - Select Other                                                                   | gender_select_other ◄       | *      | ~ |   | DE Compliance - ScHARe ()                        |
|                    | STATI                                          | Sexual Orientation  Sexual Orientation  Sexual Orientation - Select Other  Sexual Orientation - Specify | gender_specify ~            | *      | ~ |   | ags<br><b>t</b> Topics tagged in this collection |
|                    |                                                | Marital Status     Assign More Options Cancel                                                           | marital_status ◄            | •      | ~ | • | Cross-Sectional Study State-Level Data           |

#### **Viewing Uploaded Data** All data is initially scharedemo / demo-files / LIVE private (only you can access it). Recent > My Collections > Access Level demo-files A Private Abstract Click the item name to November 20 Think-a-Thon Demonstration Files view the item's data and Levels of Influence Domains of Influence Analysis Readiness more information Sociocultural Environment Individual Ready > **Viewing Uploaded Data** nd Documents CDE Compliance - ScHARe (1) $\sim$ Data Items 8 / 19 CDEs assigned STATUS NAME CREATED SIZE æ example\_data.csv 5 minutes ago 25 KB Tags << Page 1 of 1 > # Topics ta View the CDEs that you Cross-Sectio have assigned (coming up next) Drag and Drop or Browse Files to Upload > Metadata and Statistics

### **Viewing Uploaded Data**

 $\bigcirc$ 

☆

| Bernet A                                                                                | charedemo / <b>demo-files</b> / LIVE                                              |                                                |                 | の う ☆ Operations 🗸                         |
|-----------------------------------------------------------------------------------------|-----------------------------------------------------------------------------------|------------------------------------------------|-----------------|--------------------------------------------|
| Recent >                                                                                |                                                                                   |                                                |                 |                                            |
| My Collections >                                                                        |                                                                                   |                                                |                 |                                            |
| Starred >                                                                               | demo-files<br>Abstract                                                            |                                                |                 | Access Level (1)<br>Private                |
|                                                                                         | November 20 Think-a-Thon Demonstra                                                | tion Files                                     |                 |                                            |
|                                                                                         | Levels of Influence Do<br>Individual So                                           | omains of Influence<br>ciocultural Environment |                 | Analysis Readiness                         |
|                                                                                         | > Links and Documents                                                             |                                                |                 |                                            |
|                                                                                         | ✓ Data Items                                                                      |                                                |                 | 8 / 19 CDEs assigned                       |
|                                                                                         | STATUS NAME                                                                       | CREATED                                        | ) SIZE          |                                            |
|                                                                                         | Storage: $\checkmark ok$<br>Parser: $\checkmark ok$<br>Validator: $\checkmark ok$ | 5 minutes ago                                  | < Page 1 of 1 > | Tags<br># Topics tagged in this collection |
| The item status show<br>all good or any<br>problems in storage<br>parsing, or validatio | /s<br>,<br>n                                                                      | Drag and Drop or <u>Browse Files</u> to Upload |                 | Cross-Sectional Study State-Level Data     |
|                                                                                         | <ul> <li>Metadata and Statistics</li> </ul>                                       |                                                |                 |                                            |

https://test-schare.nimhd.nih.gov/collections/e6d24c56-a0aa-4b89-b8f6-437245084a69/view/LIVE/example\_data.csv?s=meta

#### **Viewing Uploaded Data**

Click the collection name to return to the collection main page

scharedemo / demo-files / LIVE / example\_data.csv

#### Recent >

My Collections >

숬 Starred 🔉

View the original file, the parsed data as a table, the item's data dictionary, and relevant metadata

|           | e Dictio | onary weta  | 25 KB   10 MIN   | utes ago   text/ | (CSV   Status: 🗄 | 5                |                  |                  |         |                     | Item O                    | perations 👻                      |
|-----------|----------|-------------|------------------|------------------|------------------|------------------|------------------|------------------|---------|---------------------|---------------------------|----------------------------------|
| record_id | age 🚯    | age_units 💽 | race_ethnicity_1 | race_ethnicity_2 | race_ethnicity_3 | race_ethnicity_4 | race_ethnicity_5 | race_ethnicity_6 | race_et | thnicity_7 zip_code | g sex_at_birt             | gender                           |
| 1943      | 92       | Years       | 10               | no               | no               | yes              | no               | no               | no      | 28752               | Male                      | None o<br>these<br>describ<br>me |
| 6688      | 76       | Years       | )*               | no               | no               | no               | no               | no               | no      | 10032               |                           | None<br>these<br>descrit<br>me   |
| 9784      | 18       | Years       | <b>no</b>        | no               | VAS              | no               | no               | yes              | no      | 07501               |                           | Trans                            |
| 5193      | 91       | Years       | For colum        | nns with CDE     | Es               | no               | yes              | no               | no      | Perform ope         | rations on                | Trans                            |
| 8502      | 86       | Years       | assigned,        | click the inf    | o                | no               | no               | no               | no      | the d               | ata                       | Prefer<br>to ans                 |
| 1210      | 72       | Years       | popup to         | view the CD      | E                | no               | yes              | no               | no      | (download,          | rename,                   | Male                             |
| 3563      | 79       | Years       | d                | etails           |                  | no               | no               | no               | no      | move, dele          | ete, etc.)                | Trans                            |
| 1172      | 46       | Years       | no               | no               | no               | no               | no               | yes              | no      | 37208               | Prefer not to<br>answer   | Femal                            |
| 2618      | 80       | Years       | no               | no               | no               | yes              | no               | no               | no      | 35405               | Male                      | Prefer                           |
| 6809      | 58       | Years       | yes              | no               | no               | no               | no               | no               | no      | 11769               | None of the<br>describe n | -(                               |